## AirBFT气动避震系统 固件升级操作说明

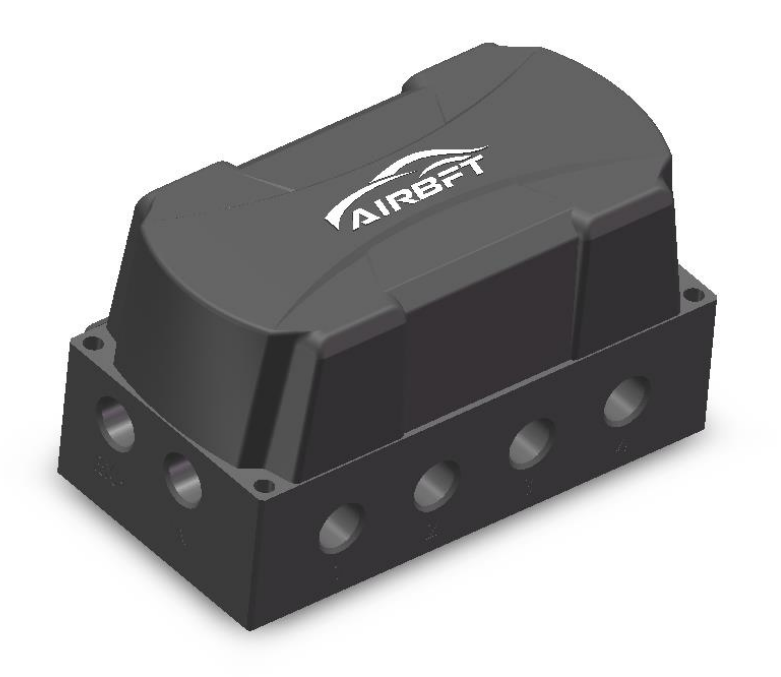

## 固件升级

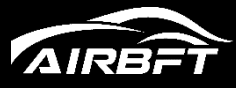

| 电控单元就绪 | 22-23 |
|--------|-------|
| 传感器测试  | >     |
| 我的设备   | >     |
| 关于     | >     |
|        |       |
|        |       |

需要进行固件升级操作时,按下遥控器"SET" 按键,进入设置界面。移动光标选择"我的设备" 后按"())"进入。

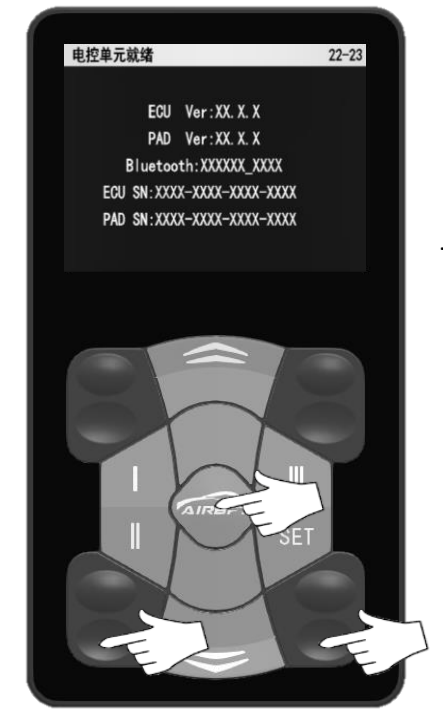

在"我的设备"界面内,同时按住"左后降" +"右后降"+"自定义按键"这3个按键并保持3秒 以上,遥控器进入"固件升级"模式。

遥控器液晶屏上显示固件升级界面。在该界面

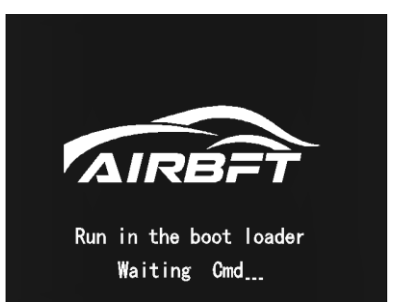

下,用手机打开

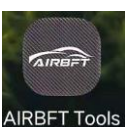

APP软件,后续操作在

手机APP上完成。

注: 在该界面下,如果超过60秒未连接手机,系统 将会自动重新启动。

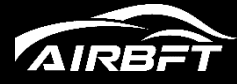

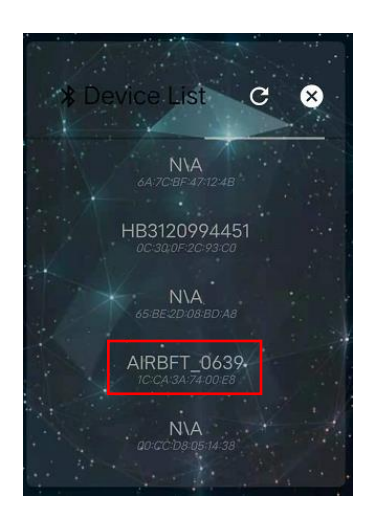

打开"AIRBFT Tools"APP后,首先进行蓝 牙连接。选择带有"AIRBFT\_XXXX"的点击连接。

如果发现连接不上蓝牙的,可以退出APP, 打开手机设置界面,将蓝牙功能关闭再打开下, 然后再重新启动APP,进行蓝牙连接 注:请在60秒以内完成蓝牙连接操作,超出时 间后,控制系统将重启,需要重新操作。

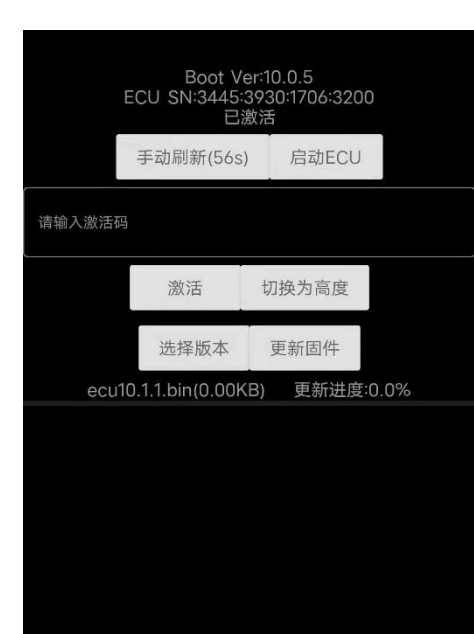

连接上蓝牙后,即可进入APP主界面,在该 界面上,进行以下操作:

1、点击"选择版本"滚轮选择最新固件, 如果不清楚用哪个版本,可咨询经销商获取版 本信息。

2、获取版本成功后,点击"更新固件", 进度条显示更新进度。更新进度达到100%后, 即完成固件更新,

3、点击"启动ECU"即可让控制系统正常启动。

说明:固件更新需要全程保持联网状态,请确 保在整个固件更新过程中网络稳定可靠。

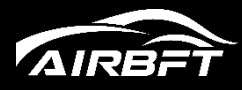

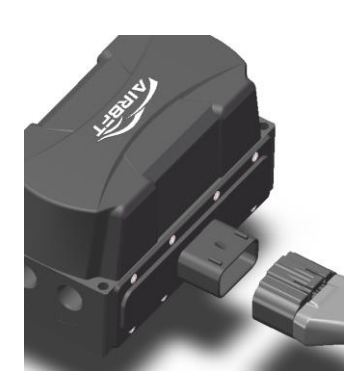

如果更新过程中由于某种原因升级不成功, 可能控制系统无法正常使用,这种情况下需要再次 进行固件更新操作,具体操作如下:

- 1、拔掉控制系统接插件。
- 2、手动断开点火线。
- 3、重新插上控制系统接插件

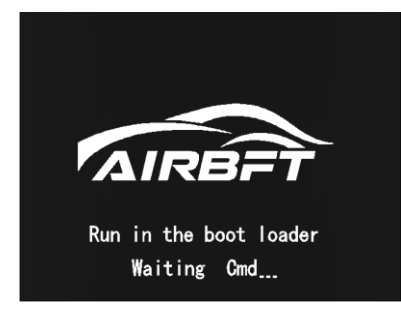

4、手动将点火线接通1s,然后再断开,此时遥控器液晶屏进入固件升级模式。

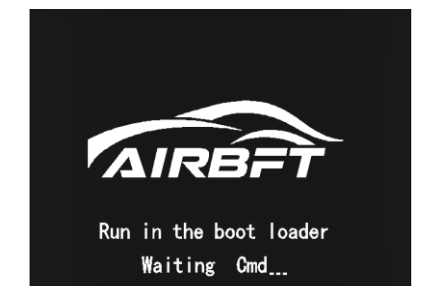

5、在该模式下,用手机打开

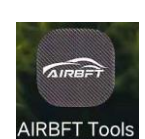

APP软件,

按之前步骤重新进行固件升级操作。

6、完成固件升级操作后,重新连接好点火线,控制系统即可正常使用。

## 解锁高度功能

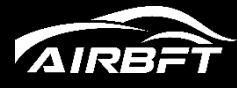

| 电控单元就绪 | 22-23         |
|--------|---------------|
| 传感器测试  | >             |
| 我的设备   | >             |
| 关于     | $\rightarrow$ |
|        |               |
|        |               |

新版本AIRBFT控制系统切换高度控制功能, 需向经销商索取激活码并解锁操作,具体步骤如下: 1、按下遥控器"SET"按键,进入设置界面。移动 光标选择"我的设备"后按"

| 电控单元就绪                     | 22-23 |
|----------------------------|-------|
|                            |       |
| ECU Ver:XX.X.X             |       |
| PAD Ver:XX.X.X             |       |
| Bluetooth:XXXXXX_XXXX      |       |
| ECU SN:XXXX-XXXX-XXXX-XXXX |       |
| PAD SN:XXXX-XXXX-XXXX-XXXX |       |
|                            |       |
| PAD SN:XXXX-XXXX-XXXX-XXXX |       |

2、将液晶屏显示的设备编号信息拍照片并发送给
 经销商,等待经销商提供激活码。

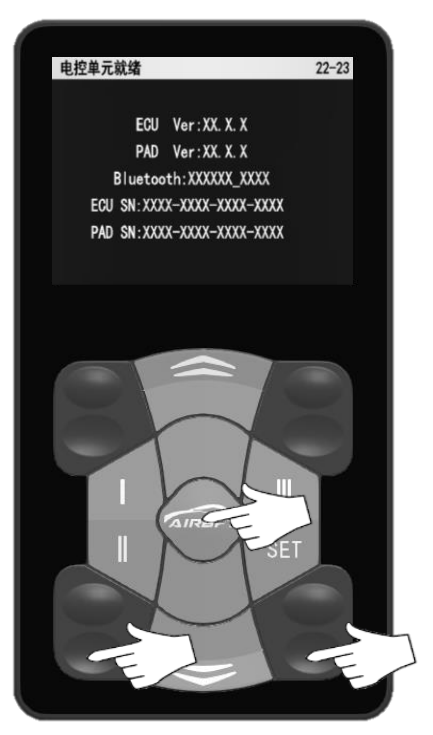

3、得到激活码后,在"我的设备"界面下,同时 按住"左后降"+"右后降"+"自定义按键"这3 个按键并保持3秒以上,遥控器进入"固件升级" 模式。

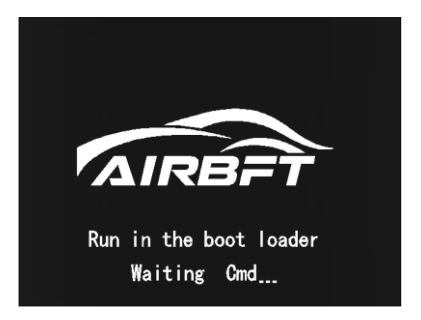

注: 在该界面下,如果超过60秒未连接手机,系统 会自动重新启动。若要进行连接,需再次重新操作。

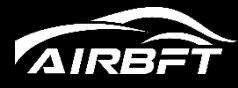

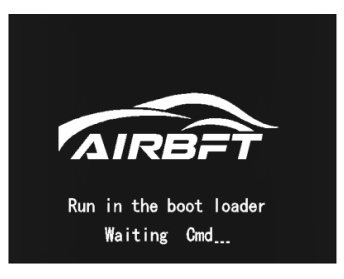

4、在该模式下,用手机打开

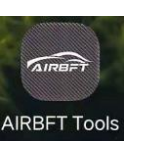

APP

软件。

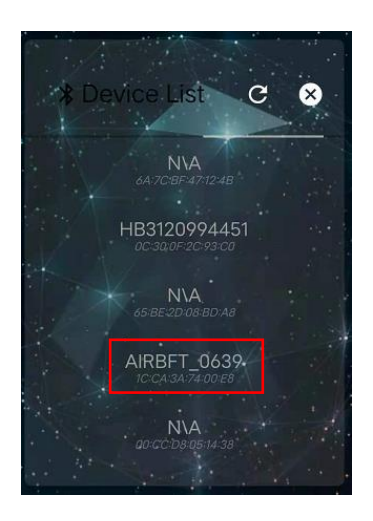

5、打开"AIRBFT Tools" APP后,首先进行 蓝牙连接。选择带有"AIRBFT\_XXXX"的点击 连接。

如果发现连接不上蓝牙的,可以退出APP, 打开手机设置界面,将蓝牙功能关闭再打开 下,然后再重新启动APP,进行蓝牙连接。 注:请在60秒以内完成蓝牙连接操作,超出 时间后,控制系统将重启,需要重新操作。

| 请输入激活码<br>激活 切换为高度<br>选择版本 更新固件<br>ecu10.1.1.bin(0.00KB) 更新进度:0.0%                                                  |       | 已成了300641538<br>已激 | 启动ECU        |
|----------------------------------------------------------------------------------------------------|-------|--------------------|--------------|
| <ul> <li>激活</li> <li>切换为高度</li> <li>选择版本</li> <li>更新固件</li> <li>ecu10.1.1.bin(0.00KB)</li> <li>更新进度:0.0%</li> </ul> | 请输入激活 | 四                  |              |
| 选择版本 更新固件<br>ecu10.1.1.bin(0.00KB) 更新进度:0.0%                                                                        |       | 激活                 | 切换为高度        |
| ecu10.1.1.bin(0.00KB) 更新进度:0.0%                                                                                     |       | 选择版本               | 更新固件         |
|                                                                                                    |       | 10.1.1.bin(0.00KE  | B) 更新进度:0.0% |
|                                                                                                    | eci   |                    |              |
|                                                                                                    | ecl   |                    |              |
|                                                                                                    | ecu   |                    |              |
|                                                                                                    | ecu   |                    |              |

**6**、将复制好的激活码填写在方框内,然后 点击"切换为高度"。

7、显示切换成功后,点击启动ECU即可正 常启动AIRBFT控制系统。

说明:切换为高度功能有一定概率失败,如 果不能切换为高度,则重新按步骤3-7在激活 一次。